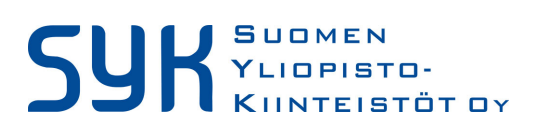

5.4.2022

## Scudo Pro – E-alkuisten tilausten korjaaminen

E-tilaukset = Nämä ovat väärin kohdistuneita laskuja.

Ne syntyvät automaattisesti Scudoon, jos Baswaressa laskua tiliöidessä on syötetty väärä tilaustunnus, littera tai tilaus on tehty väärälle yritykselle (y-tunnukselle) tai laskussa on eri y-tunnus kuin tilauksella Scudossa. E-tilaus tulee myös silloin, jos laskulle ei ole lainkaan tiliöity tilaustunnusta ja litteraa.

Nämä virhetilanteet tulee korjata Scudossa aina heti, kun niitä ilmenee, jotta kustannusseuranta pysyy ajantasalla ja tiedot on oikein. **HUOM!** Jos lasku ei kuulu lainkaan ao. hankkeelle, tulee ottaa yhteyttä SYKin Scudo Pro pääkäyttäjiin: Maria Koskeen tai Tiia Antilaan (yhteystiedot tämän ohjeen lopussa).

E-tilauksen korjaaminen aloitetaan kohdistamalla Scudossa ao. lasku oikealle tilaukselle ja sen jälkeen voidaan poistaa järjestelmän automaattisesti luoma E-alkuinen tilaus.

1. KUSTANNUSHALLINTA -> TILAUKSET -> VALITSE TILAUS -kohdasta näet, onko hankkeella E-tilauksia:

Tervetuloa » Projektiluettelo » **Projekti - ÅA-06884** » Kustannushallinta » Tilauk

|                                                      |                                    |             | ,        |                                                                                                    |                  |                                                     |       |
|------------------------------------------------------|------------------------------------|-------------|----------|----------------------------------------------------------------------------------------------------|------------------|-----------------------------------------------------|-------|
|                                                      |                                    | Investointi | Hanke    | Kustannushallinta                                                                                        | Tulojei          | n hallinta                                          | Hanki |
| Hankkeen tilaukset                                   | Uusi tilaus 🕞 Lue tie<br>Selitys 🗢 | edostosta   |          | <ul> <li>Kustannushallinta</li> <li>Tilaukset ✓</li> <li>Easkut ✓</li> <li>Lisä- ja muutostyö</li> </ul> | Vu<br>Vi<br>Tila | si tilaus<br><mark>alitse tilaus</mark><br>auslajit | )     |
| Tunnus *     Selity       Hae tunnuksella     Etsi s | <b>rs ≎</b><br>selitystä           | -           | Toimitt  | aja 🗘                                                                                                    |                  |                                                     | •     |
| <ul> <li>1005</li> </ul>                             | lisen työpajan järjestäminen       |             | FI161203 | 330 - Humap Oy                                                                                           |                  |                                                     |       |
| <ul> <li>1010 Arkkitel</li> </ul>                    | htisuunnittelu                     |             | FI264140 | 984 - Oy Arkkitehdit Lång-Kivilir                                                                        | nna & Larikk     |                                                     |       |
| 1014 Kohtee                                          | n nykytilannevalokuvaus            |             | FI255233 | 34 - Rodas Projecting Ab Oy                                                                              |                  |                                                     |       |
| <ul> <li>1017 Tietoma</li> </ul>                     | anagerointi                        |             | FI110892 | 58 - Granlund Tampere Oy                                                                                 |                  |                                                     |       |
| 1018 Skanna                                          | austyöt                            |             | FI219793 | 50 - Grano Oy                                                                                            |                  |                                                     |       |
| • E1001 220536                                       | 530                                |             | FI219793 | 50 - Grano Oy                                                                                            |                  |                                                     |       |
| < Tilaukset EUR:                                     |                                    |             |          |                                                                                                    |                  |                                                     |       |

Scudo Pro

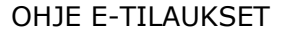

SUGMEN YLIOPISTO-KIINTEISTÖT OY

## 5.4.2022

| 2. | Avaa E-alkuinen    | tilaus, iosta | näet mikä l | lasku/l   | askuia | sillä on: |
|----|--------------------|---------------|-------------|-----------|--------|-----------|
| 4. | IIvaa L aikuiiteii | maus, josta   | mact mina   | iusitu/ i | asnuja | Sina on.  |

| ilaustiedot 🔳                                                                                                    |                                                                                                  |                                                                             |                                              |            |                    |                        |         |                   |                                                                                            |                                                                                    |                                        |
|----------------------------------------------------------------------------------------------------|--------------------------------------------------------------------------------------------------|-----------------------------------------------------------------------------|----------------------------------------------|------------|--------------------|------------------------|---------|-------------------|--------------------------------------------------------------------------------------------|------------------------------------------------------------------------------------|----------------------------------------|
| ▼ Tiedot                                                                                                    |                                                                                                  |                                                                             |                                              |            |                    |                        |         |                   |                                                                                            |                                                                                    |                                        |
| - Hedot                                                                                                    |                                                                                                  |                                                                             |                                              |            |                    |                        |         |                   |                                                                                            |                                                                                    |                                        |
| Tunnus:                                                                                                    | E1001                                                                                            |                                                                             |                                              |            |                    |                        |         |                   |                                                                                            |                                                                                    |                                        |
| Selitys:                                                                                                    | 22053630                                                                                         |                                                                             |                                              |            |                    |                        |         |                   |                                                                                            |                                                                                    |                                        |
| Toimittaja:                                                                                                    | FI21979350 - Grano O                                                                             | (                                                                           |                                              |            |                    | •                      | ок      |                   |                                                                                            |                                                                                    |                                        |
| Toimittajan<br>yhteyshenkilö:                                                                                                   |                                                                                                  |                                                                             | • 🖀                                          |            |                    |                        |         |                   |                                                                                            |                                                                                    |                                        |
| Päätilaus:                                                                                                    |                                                                                                  |                                                                             |                                              |            |                    |                        |         | •                 |                                                                                            |                                                                                    |                                        |
| Tapahtumalaji:                                                                                                    |                                                                                                  |                                                                             | )                                            |            |                    |                        |         |                   |                                                                                            |                                                                                    |                                        |
| Toimeksiannon laji:                                                                                                    | Ei ilmoituksen piirissä                                                                          |                                                                             |                                              | ,          | •                  |                        |         |                   |                                                                                            |                                                                                    |                                        |
| Valuutta:                                                                                                    | EUR *                                                                                            | Kurssi:                                                                     | 1                                            | ,000000000 |                    |                        |         |                   |                                                                                            |                                                                                    |                                        |
|                                                                                                    |                                                                                                  |                                                                             |                                              |            |                    |                        |         |                   |                                                                                            |                                                                                    |                                        |
| <ul> <li>Muistio:</li> </ul>                                                                                                    |                                                                                                  |                                                                             |                                              |            |                    |                        |         |                   |                                                                                            |                                                                                    |                                        |
|                                                                                                    |                                                                                                  |                                                                             |                                              |            |                    |                        |         |                   |                                                                                            |                                                                                    |                                        |
|                                                                                                    |                                                                                                  |                                                                             |                                              |            |                    |                        |         |                   |                                                                                            |                                                                                    |                                        |
|                                                                                                    |                                                                                                  |                                                                             |                                              |            |                    |                        |         |                   |                                                                                            |                                                                                    |                                        |
|                                                                                                    |                                                                                                  |                                                                             |                                              |            |                    |                        |         |                   |                                                                                            |                                                                                    |                                        |
|                                                                                                    |                                                                                                  | Klibb                                                                       | aa Laeku                                     | t-pain     | ikattal            |                        |         |                   |                                                                                            |                                                                                    |                                        |
|                                                                                                    |                                                                                                  | Klikka                                                                      | aa Lasku                                     | t-pain     | iketta!            | !                      |         |                   |                                                                                            |                                                                                    |                                        |
|                                                                                                    |                                                                                                  | Klikka                                                                      | aa Lasku                                     | t-pain     | ikettal            | !                      |         |                   |                                                                                            |                                                                                    |                                        |
| Laskut                                                                                                    |                                                                                                  | Klikka                                                                      | aa Lasku                                     | t-pain     | iketta!            |                        |         |                   |                                                                                            |                                                                                    |                                        |
| Laskut                                                                                                    | mentit                                                                                           | Klikka                                                                      | aa Lasku                                     | t-pain     | ikettal            |                        |         |                   |                                                                                            |                                                                                    |                                        |
| Laskut                                                                                                    | imentit                                                                                          | Klikka<br>+                                                                 | aa Lasku                                     | t-pain     | iketta!            |                        |         |                   |                                                                                            |                                                                                    |                                        |
| Laskut<br>Tilausrivit oku                                                                                                    | mentit<br>$\hat{\Theta}$ $\blacksquare$ $\hat{\Sigma}$ $\hat{Selitys}$                           | Klikka<br>+                                                                 | aa Lasku                                     | t-pain     | iketta!<br>Littera |                        | \$      | Vero 🗘            | kalv. ≎ I                                                                                  |                                                                                    |                                        |
| Laskut<br>Tilausrivit<br>Tunnus                                                                                                 | mentit                                                                                           | Klikka<br>+                                                                 | aa Lasku                                     | t-pain     | iketta!            |                        | \$      | Vero 0            | kalv. ♦ I                                                                                  |                                                                                    |                                        |
| Laskut<br>Tlausrivit coku                                                                                                    | mentit                                                                                           | Klikka<br>+                                                                 | aa Lasku                                     | t-pain     | iketta!<br>Littera |                        | \$      | Vero 0            | kalv. $\diamond$ 1                                                                         |                                                                                    |                                        |
| Laskut<br>Tilausrivit coku                                                                                                    | mentit                                                                                           | Klikka<br>+                                                                 | aa Lasku                                     | t-pain     | iketta!            |                        | \$      | Vero 0            | kalv. $\diamond$ I                                                                         |                                                                                    |                                        |
| Laskut<br>Tilausrivit coku<br>Tunnus                                                                                            | mentit<br>e<br>f<br>Selitys<br>R:                                                                | Klikka<br>+                                                                 | aa Lasku                                     | t-pain     | iketta<br>Littera  |                        | \$      | Vero 0            | kalv. $\diamond$ I                                                                         |                                                                                    |                                        |
| Laskut<br>Laskut<br>Tunnus<br>Tunnus                                                                                            | mentit                                                                                           | Klikka<br>+                                                                 | aa Lasku                                     | t-pain     | iketta!            |                        | \$      | Vero 0            | kalv. $\diamond$                                                                           |                                                                                    |                                        |
| Laskut                                                                                                    | mentit                                                                                           | Klikka<br>+                                                                 | aa Lasku                                     | t-pain     | iketta<br>Littera  |                        | \$<br>• | Vero 0            | kalv. ()                                                                                   |                                                                                    |                                        |
| Laskut<br>Tilausrivit coku                                                                                                    | R:                                                                                               | Klikka                                                                      | aa Lasku                                     | t-pain     | iketta<br>Littera  |                        | \$      | Vero 0<br>24.00   | kalv. 0 I                                                                                  |                                                                                    |                                        |
| Laskut Laskut Laskut Laskut Laskut Laskut Lausrivit Coku Tunnus Tilaus EUR: Toteuma EUI Tilauksen laskut   ÅA-O Hankkeen laskut | mentit                                                                                           | Klikka         +                                                            | aa Lasku                                     | t-pain     | iketta<br>Littera  |                        | \$<br>¥ | Vero 0            | kalv. ↓ I<br>HUOM!<br>Tässä e<br>e-tilauk                                                  | esimerkiss                                                                         | iä<br>na c                             |
| Laskut<br>Laskut<br>Laskut<br>Tunnus<br>Tunnus<br>Tilaus EUR:<br>Toteuma EU<br>Tilauksen laskut   ÅA-C                          | mentit                                                                                           | Klikka         +         hankesuunnitte         0   Fl21979         Klikka  | aa Lasku<br>4u<br>350 - Grano O              | t-pain     | iketta!            |                        | \$      | Vero 🗘            | kalv. 0 I                                                                                  | esimerkiss<br>csen takai<br>si lasku. r                                            | ia<br>na c                             |
| Laskut<br>Laskut<br>Laskut<br>Tunnus<br>Tunnus<br>Tilauksen laskut   ÅA-C<br>Hankkeen laskut                                    | mentit                                                                                           | Klikka         +         hankesuunnitte         0   Fl21979         Klikkaa | aa Lasku<br>4u<br>350 - Grano O<br>a Lasku a | t-pain     | iketta             | Tilaus                 | ↓       | Vero 0            | kalv. ♦ I<br>HUOM!<br>Tässä e<br>e-tilaul<br>vain yk<br>jos niitä                          | esimerkiss<br>csen takai<br>si lasku, r<br>ä olisi use                             | sä<br>na o<br>nut<br>ita,              |
| Laskut                                                                                                    | mentit  Selitys  Selitys  R:  D6884 - ÅA Vaasa Lukio  ttE1001 - 2205363  Cutys ©  Etsi selitysta | Klikka         +         hankesuunnitte         0   Fl21979         Klikkaa | aa Lasku<br>Ju<br>350 - Grano O<br>a Lasku a | t-pain     | iketta<br>Littera  | Tilaus                 | ↓       | Vero 🗘            | kalv. © I<br>Ealv. © I<br>HUOM!<br>Tässä e<br>e-tilaul<br>vain yk<br>jos niitä<br>pitää jo | esimerkiss<br>ksen takan<br>si lasku, r<br>ä olisi use<br>okainen la               | sä<br>na c<br>nut<br>ita,<br>sku       |
| Laskut<br>Laskut<br>Laskut<br>Tunnus<br>Tilaus EUR:<br>Toteuma EUI                                                              | mentit                                                                                           | Klikka         +         hankesuunnitte         0   Fl21979         Klikkaa | aa Lasku<br>350 - Grano O<br>a Lasku a       | t-pain     | iketta             | Tilaus 1001 - 22053630 |         | Vero (*)<br>24.00 | kalv. ♦ I<br>HUOM!<br>Tässä e<br>e-tilaul<br>vain yk<br>jos niitä<br>pitää jo<br>kohdist   | esimerkiss<br>csen takan<br>si lasku, r<br>ä olisi use<br>okainen la<br>taa oikeal | sä<br>na o<br>nut<br>ita,<br>sku<br>le |

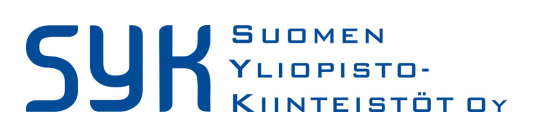

## 5.4.2022

3/4

## TAI Vaihtoehtoisesti voit hakea laskut Laskulistauksen kautta (Kustannushallinta -> Laskut -> Valitse lasku)

Tervetuloa » Projektiluettelo » Projekti - ÅA-06884 » Kustannushallinta » Lasl

| Investointi Hanke | Kustannushallinta   | Tulojen hallinta | Hanl  |
|-------------------|---------------------|------------------|-------|
|                   | 🖶 Kustannushallinta | ~                |       |
|                   | 🕒 Tilaukset 🗸       |                  |       |
|                   | 🖹 Laskut 🗸          | Uusi lasku       |       |
|                   |                     | Valitse lasku    |       |
| nittaja 🗘         | Lisa- Ja muutostyö  | t 🗙 Laskulajit   | Tilau |

Laskulistauksessa väärin kohdistuneen laskun tunnistaa siitä, että tilaustunnuksen edessä on Ekiriain:

| ianjanni |            |                                          |                    |          |          |
|----------|------------|------------------------------------------|--------------------|----------|----------|
| ③ 005150 | 2326       | FI16371789 - Inmeco Oy Rakennuskonsultit | 1010 -             | 87,00    | 107,88   |
| O06070   | 203246     | FI08678027 - Granlund Kuopio Oy          | 1007 -             | 518,70   | 643,19   |
| 007207   | 1510098540 | FI01011975 - Ramboll Finland Oy          | E1003 - 1510098540 | 3 000,00 | 3 720,00 |
| ③ 007264 | 2387       | FI16371789 - Inmeco Oy Rakennuskonsultit | 1010 -             | 408,50   | 506,54   |
| _        |            |                                          |                    |          |          |

Klikkaa Lasku auki!

3. KOHDISTA lasku oikealle tilaukselle pudotusvalikosta:

| Laskutiedot 📒    | Tallenna 🔻 🗦 Palauta 🛛 📓 Siirrä lasku 🖉 Uusi lasku 🖛 Laskuluettelo                                                                                                    | Poista las | skı   |
|------------------|----------------------------------------------------------------------------------------------------|------------|-------|
| ▼ Tiedot         |                                                                                                    | er Ab      |       |
| Lasku:           |                                                                                                    |            |       |
| Tunnus:          | 1596622                                                                                                    |            |       |
| Selitys:         | 22053630                                                                                                    |            |       |
| Tilaus:          | E1001 - 22053630   Fl21979350 - Grano Oy                                                                                                    |            |       |
| Viite:           |                                                                                                    |            |       |
| Toimittaja:      | 1001 - Hankesuunnitteluvaiheen projektinjohto- ja valvontalehtävät   FI26354384 - Sweco PM Oy                                                                           |            |       |
| Tapahtumalaji:   | 1005 - Diditaalisen työpajan järjestäminen   FI16120330 - Humap Oy<br>1010 - Arkkitehtisuunnittelu   FI26414084 - Oy Arkkitehdit Lång-Kivilinna & Larikka Arkitekter Ab |            |       |
| Valuutta:        | 1014 - Kohteen nykytilannevalokuvaus   FI25523334 - Rodas Projecting Ab Oy<br>1017 - Tietomanagerointi   FI11089258 - Granlund Tampere Oy                               |            |       |
|                  | 1018 - Skannaustyöt   FI21979350 - Grano Oy                                                                                                    |            |       |
| Muistio:         | E1001 - 22053630   FI21979350 - Grano Oy                                                                                                    | ~          |       |
| Hae tilausrivit  | Beimi maksuerät                                                                                                    |            |       |
| Laskurivit Dokum | entit                                                                                                    |            |       |
| •                | ) III 🕑 🕂                                                                                                    |            | kalv. |
| Tunnus           | * Selitys                                                                                                    | ro 🌣 kalv  |       |
| 726200562        | 1010 - Rakennuttamine 🔻                                                                                                    | 24,00      |       |
| tista, ja korjaa | tarvittaessa myös littera!                                                                                                    |            |       |

4. Muista Tallentaa!

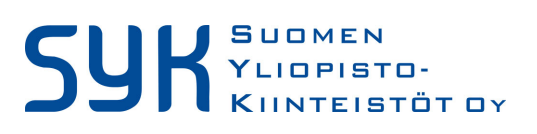

5.4.2022

4/4

5. Lopuksi E-alkuisen tilauksen voi poistaa, kun sille ei kohdistu enää mitään laskuja. Mene uudelleen Kustannushallinta -> Tilaukset -> Valitse tilaus

Avaa E-alkuinen tilaus, jolloin Painike "Poista tilaus" on muuttunut aktiiviseksi:

| Tilaustiedot | Tallenna 🔹 🕽 Palauta  | V Tilauspohja | 🐻 Uusi tilaus | 🗢 Tilausluettel | Poista tilaus | ) |
|--------------|-----------------------|---------------|---------------|-----------------|---------------|---|
| ▼ Tiedot     |                       |               |               |                 |               |   |
| Tilaus:      |                       |               |               |                 |               |   |
| Tunnus:      | E1001                 |               |               |                 |               |   |
| Selitys:     | 22053630              |               |               |                 |               |   |
| Toimittaja:  | FI21979350 - Grano Oy |               | •             | в ок т          |               |   |
| Toimittajan  |                       | •             |               |                 |               |   |

Sinulta kysytään vielä varmistus, johon vastaamalla "Kyllä" tilaus poistuu lopullisesti järjestelmästä.

| Ole | tko varma että haluat poistaa tilauksen?                  | × |
|-----|-----------------------------------------------------------|---|
| A   | Tilaus poistetaan lopullisesti eikä sitä voida palauttaa. |   |
|     | Kyllä Ei                                                  |   |

Tarvittaessa lisätietoja antavat SYKin Scudo Pro pääkäyttäjät:

Maria Koski | hankeassistentti Suomen Yliopistokiinteistöt Oy 0400 547 383 | maria.koski@sykoy.fi

Tiia Antila | Ylläpitokoordinaattori Suomen Yliopistokiinteistöt Oy 040 3575957 | <u>tiia.antila@sykoy.fi</u>